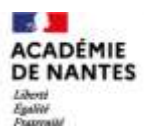

direction des services départementaux de l'éducation nationale Sarthe

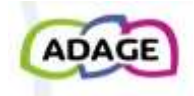

Devenir "Rédacteur de projet"

ADAGE est une Application Dédiée A la Généralisation de l'Education artistique et culturelle.

Cette plateforme numérique présente dans son interface simplifiée :

- <u>Des appels à projets</u> (nationaux, académiques et départementaux) auxquels vous pourrez vous inscrire lorsque la session sera ouverte,

- <u>"Je renseigne mes projets"</u> qui permet de recenser des actions artistiques et culturelles en lien avec le parcours d'éducation artistique et culturelle des élèves.

Ce PAS À PAS vous permettra de devenir "Rédacteur de projet".

Cliquer sur l'image pour accéder à ADAGE via sconet.

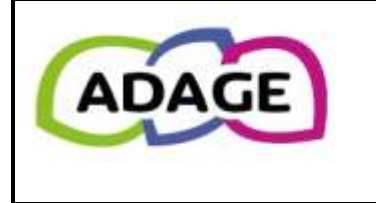

Bienvenue dans l'application ADAGE

Application D édiée A la G énéralisation de l' E ducation artistique et culturelle

Consulter les documents de prise en main de la nouvelle version d'ADAGE sur la page d'aide 🗲

N'hésitez pas à solliciter un CPD EAC pour vous accompagner à renseigner cette plateforme numérique.

Les CPD EAC

# <u>Sommaire</u>

Accéder directement aux parties ou sous-parties que vous souhaitez en cliquant dessus :

Étape 1 - <u>L'enseignant / l'enseignante fait la demande de changement de statut</u>

Étape 2 - Le directeur ou la directrice autorise le changement de statut

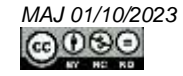

Cliquer sur l'image pour accéder à ADAGE via sconet.

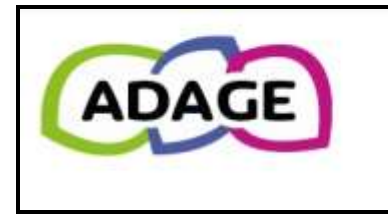

Bienvenue dans l'application ADAGE Application D édiée A la G énéralisation de l' E ducation artistique et culturelle

Consulter les documents de prise en main de la nouvelle version d'ADAGE sur la page d'aide 🗲

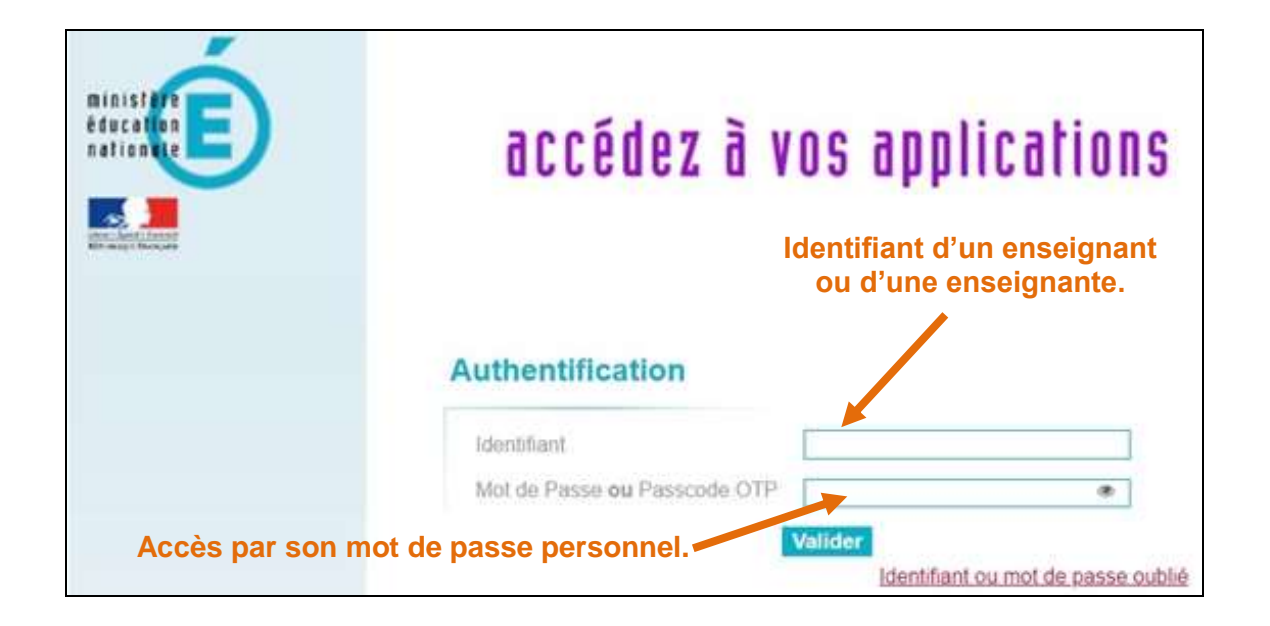

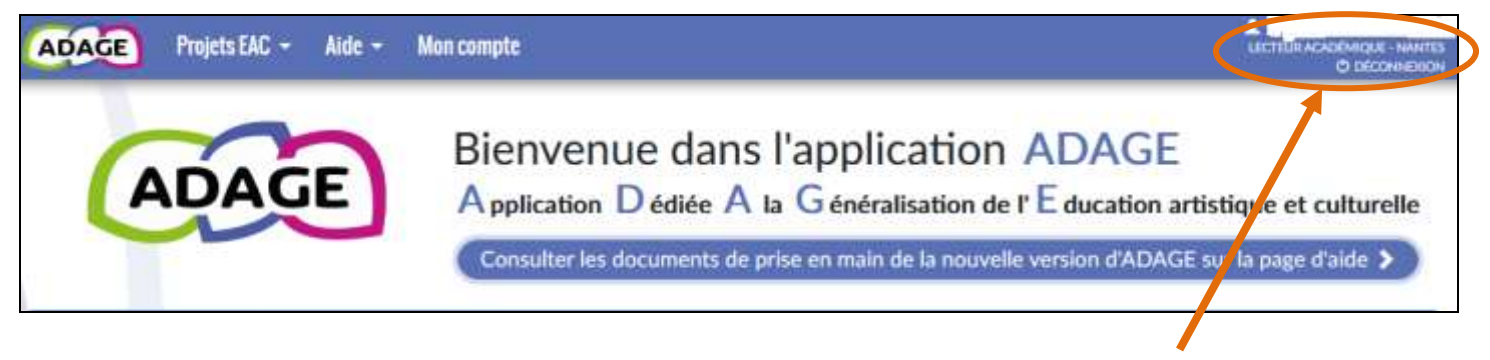

L'enseignant ou l'enseignante apparait en tant que « Lecteur académique ».

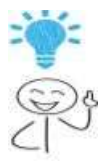

- L'accès « Lecteur académique » permet de consulter les projets menés dans d'autres écoles pour en prendre connaissance, pour construire le (ou les) sien(s)...

- Renseigner ADAGE n'est pas possible avec ce profil-là.

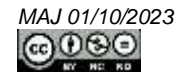

|             |               | (                 | Cliquer ici |           |                                             |
|-------------|---------------|-------------------|-------------|-----------|---------------------------------------------|
| ADAGE       | Projets EAC 👻 | Aide - Mon compte |             |           | LICTUR ACADÉMICIR - NANTES<br>O DÉCONNEIRON |
| 8           |               |                   |             |           | 2                                           |
| Vos profils | i             |                   |             |           | O Demander un accès                         |
| Profil      |               |                   | Statut      | puis ici. |                                             |

## Une nouvelle fenêtre apparaît.

|                            | Nouvelle de                                                                                                    | mande d'accès utilisateur >                                                                                                    |  |  |
|----------------------------|----------------------------------------------------------------------------------------------------|----------------------------------------------------------------------------------------------------|--|--|
|                            | ATTENTION<br>La demande<br>préalable av<br>Un courriel I<br>demande.<br>Un second o<br>votre deman<br>Pour les per<br>d'établissem<br>l'établissem | N f<br>d'un accès spécifique doit être accompagnée d'un échange pour <b>accord</b><br>lec l'administrateur concerné.<br>lui sera automatiquement envoyé lors de l'enregistrement de votre<br>courriel vous sera envoyé lorsque l'administrateur aura accepté ou réfusé<br>ide.<br>sonnels qui font une demande augrès de leur <b>directeur d'école/chef</b><br>ment, sélectionner le <b>périmètre "établissement"</b> puis rechercher<br>ent concerné.      |  |  |
| Uniquement                 | Accès utilisateur                                                                                                    |                                                                                                    |  |  |
| ette rubrique à compléter. | Périmètre                                                                                                    | ETABLISSEMENT *                                                                                                    |  |  |
|                            | Zone                                                                                                    | Rechercher l'établissement 👻                                                                                                    |  |  |
|                            | Profil                                                                                                    | Rédacteur de projet. •                                                                                                    |  |  |
|                            | Nouvelle de                                                                                                    | emande d'accès utilisateur X                                                                                                    |  |  |
|                            | ATTENTIO<br>La demand<br>préalable a<br>Un second<br>votre dema<br>Pour les per<br>d'établissen                                                    | N I<br>e d'un accès spécifique doit être accompagnée d'un échange pour <b>accord</b><br>vec l'administrateur concerné.<br>Iui sera automatiquement envoyé lors de l'enregistrement de votre<br>courriel vous sera envoyé îorsque l'administrateur aura accepté ou réfusé<br>nde.<br>rsonnels qui font une demande auprès de leur <b>directeur d'école/chef</b><br>ment, sélectionner le <b>périmètre "établissement</b> " puis rechercher<br>ient concerné. |  |  |
|                            | Accès uti                                                                                                    | lisateur                                                                                                    |  |  |
|                            | Périmètre                                                                                                    | ETABLISSEMENT *                                                                                                    |  |  |
|                            | Zone                                                                                                    | Rechercher l'établissement. +                                                                                                    |  |  |
|                            | Profil                                                                                                    |                                                                                                    |  |  |

### Retrouver votre école en saisissant les premières lettres de la commune.

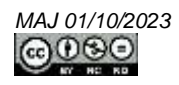

Fermer

Enter 1

| ATTENTIO                     | NI                                                                                                    |                                                       |                           |  |
|------------------------------|----------------------------------------------------------------------------------------------------|-------------------------------------------------------|---------------------------|--|
| La demande                   | La demande d'un accès spécifique doit être accompagnée d'un échange pour acco                                             |                                                       |                           |  |
| Un courriel                  | preatable avec a commistrateur concerne.<br>Un courriel lui sera automatiquement envoyé lors de l'enregistrement de votre |                                                       |                           |  |
| demande.                     | numiel vous sera envowé lorso                                                                                             | ue l'administrateur aura :                            | accenté ou réfusé         |  |
| votre demai                  | ide.                                                                                                    |                                                       |                           |  |
| Pour les per<br>d'établissor | sonnels qui font une demande<br>sent, sélectionner le périmètre                                                           | auprès de leur directeur<br>e "établissement" puis re | rd'école/chef<br>chercher |  |
| Pétablissem                  | int concerné.                                                                                                    | e canassenate poste                                   | and and a                 |  |
|                              |                                                                                                    |                                                       |                           |  |
| Accès utilisateur            |                                                                                                    |                                                       |                           |  |
| Périmètre                    | ETABLISSEMENT                                                                                                    |                                                       | *                         |  |
| Zone                         | EEPU                                                                                                    | -072                                                  | ×.*                       |  |
| Dentil                       | Réducteur de orniet                                                                                                    |                                                       |                           |  |
| Prole                        | Housean ac projes                                                                                                    |                                                       |                           |  |
|                              |                                                                                                    |                                                       |                           |  |
|                              |                                                                                                    |                                                       |                           |  |

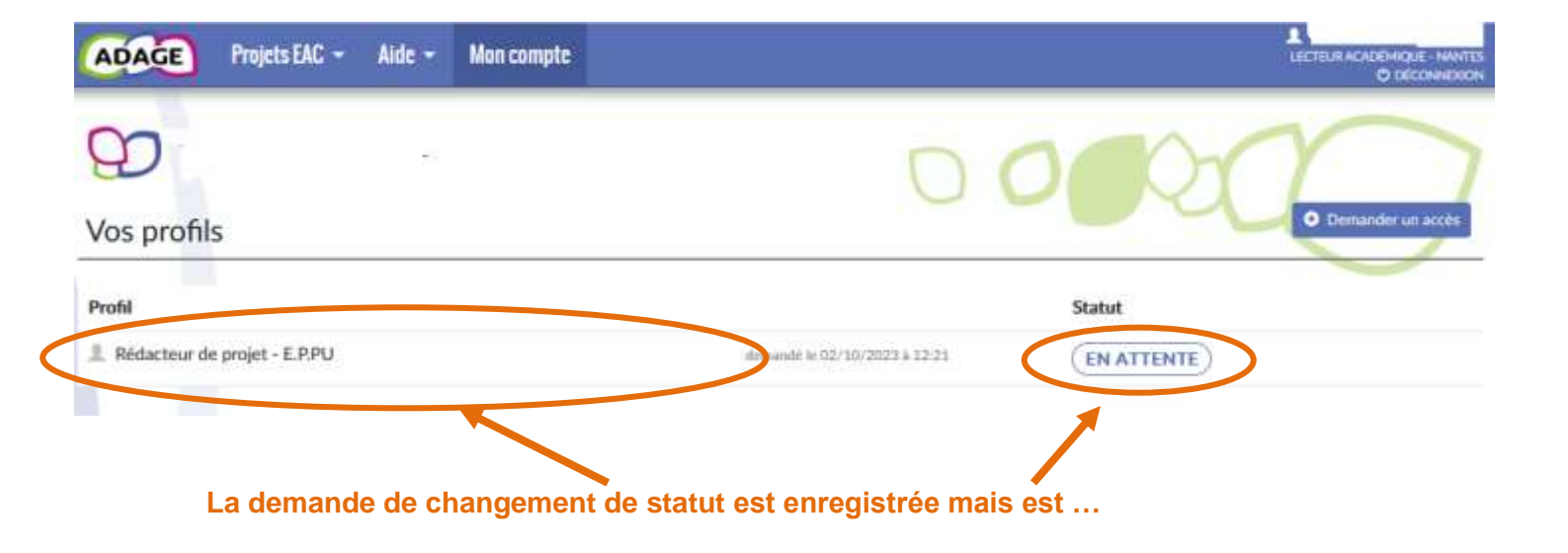

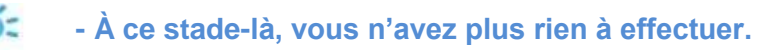

- Le directeur ou la directrice a reçu un courriel dans lequel il est précisé votre demande de changement de statut.

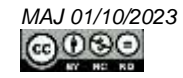

### Étape 2 - Le directeur ou la directrice autorise le changement de statut

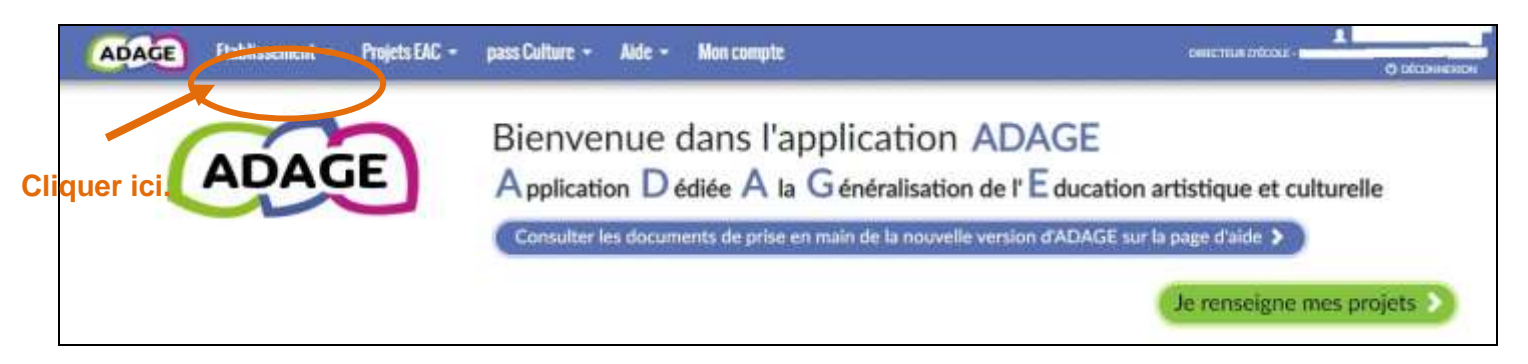

| ADAGE | Etablissement • Projets EAC •                                                                                                    | Aide + Man compte                                                                                                    | Difference of the official statement |  |
|-------|----------------------------------------------------------------------------------------------------|----------------------------------------------------------------------------------------------------|--------------------------------------|--|
| 4     | Volet culturel du projet d'école<br>Gestion des classes prévisionnelles<br>Gestion des classes réelles<br>Édition de documents<br>Rédacteurs de projets | Bienvenue dans l'application ADAGE<br>Application Dédiée A la Généralisation de l' É ducation artistique et culturelle |                                      |  |
|       | Demandes d'accès                                                                                                    | Sélectionner cette rubrique.                                                                                           | Je renseigne mes projets 🗲           |  |

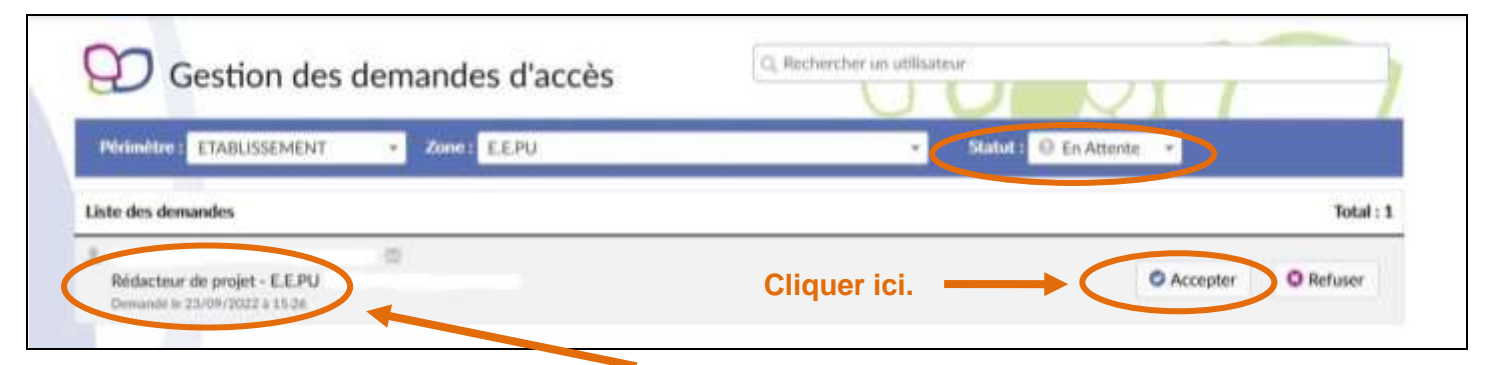

## Apparaît ici l'enseignant ou l'enseignante qui a fait sa demande d'accès.

#### Une nouvelle fenêtre apparaît.

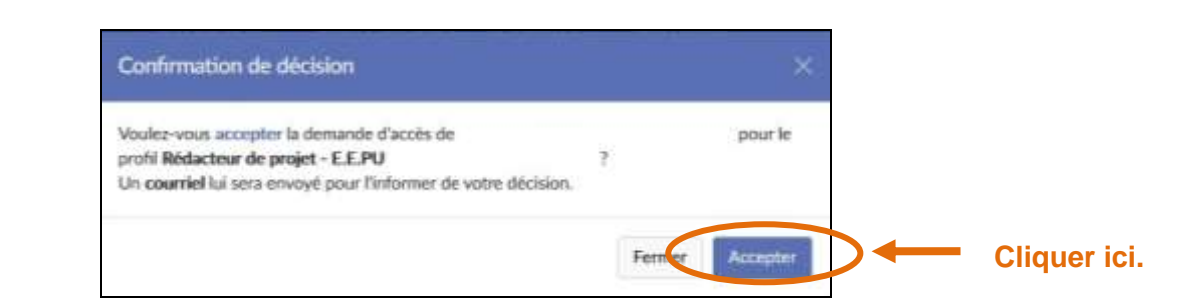

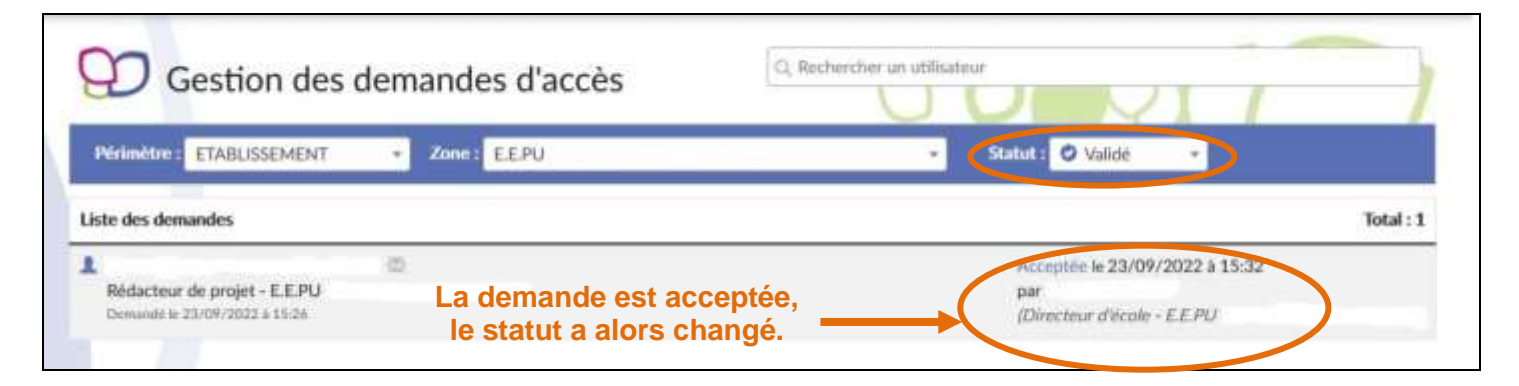

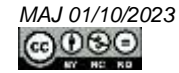

Lorsque l'enseignant ou l'enseignante se connectera à nouveau sur ADAGE, il / elle remarquera que son statut a changé.

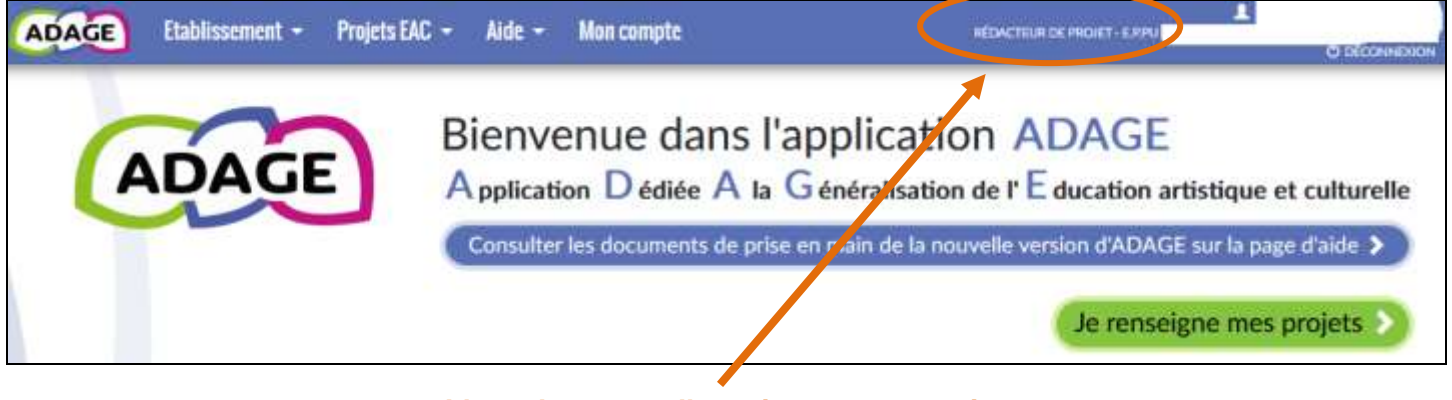

L'enseignant ou l'enseignante apparait bien en tant que "Rédacteur de projet".

La saisie des projets et des actions artistiques et culturels est maintenant possible.

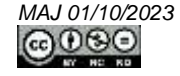